# MAÎNLÎNK

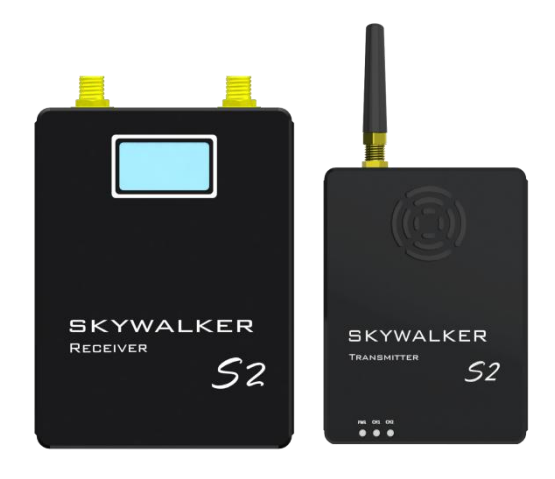

# **S2**

### WIRELESS HD VIDEO TRANSMISSION

### INTRODUCTION / INSTRUCTION / INSTALLATION GUIDE

版本: V3.0 (2018.09)

| 1, Disclaimer                            | 1 |
|------------------------------------------|---|
| 2, Announcement                          | 1 |
| 2.1 Installation Warning                 | 1 |
| 2.2 Usages warning                       | 1 |
| 3、Product profile                        | 2 |
| 4 Description                            | 2 |
| 4.1 Transmitter                          | 2 |
| 4.2 Receiver                             | 3 |
| 4.3 Accessory                            | 3 |
| 5、Wiring installment                     | 4 |
| 5.1 Carrier connection diagram           | 4 |
| 5.2 Receiver connection diagram          | 5 |
| 6、Usages                                 | 5 |
| 6.1 Channel settings                     | 5 |
| 6.2 transmitter net pull address setting | 6 |
| 6.3Video record                          | 6 |
| 7、Working indicator                      | 6 |
| 7.1 Transmitter indicator                | 6 |
| 7.2 Receiver indicator                   | 6 |
| 8、Specification parameter                | 7 |
| 8.1 Video transmitter specification      | 7 |
| 8.2 Video receiver specification         | 7 |
| 9、Dimension diagram                      | 8 |
| 10、FAQ (frequently asked question)       | 9 |

#### Disclaimer

Thanks for purchasing S2. Please ensure that S2 is used in accordance with local laws and regulations. Please read this disclaimer carefully before using. Once used, it shall be considered as an endorsement and acceptance of the whole content of this statement. Please strictly follow the installation steps in the instructions to operate and use the product. For any result or loss caused by improper use, installation, modification, etc., ShenZhen MainLink Aero communication Technology Co., Ltd and its affiliated companies will not hold any legal liability.

The copyright of this user manual is belongs to ShenZhen MainLink Aero communication Technology Co., Ltd. All rights reserved. No reproduction shall be made in any form without permission.

#### Announcement

S2 is a wireless video transmission equipment, please pay more attention to the announcement to prevent damage to terminal equipment and personal safety due to improper operation or usage.

- 1.Please use corresponding frequency of S2 in accordance with local radio regulations.
- For initial usage, please make sure that the transmitter and receiver are connected correctly and the antenna is installed correctly.

#### **Installation Warning**

- 1. Before Power On, user should install the antenna and make sure that the interface is tightened.Otherwise, it will damage to the circuit.
- Please make sure the transmitter and receiver supply the voltage within the prescribed voltage range. Otherwise, it will damage to the circuit.
- 3. Be able to keep antenna of transmitter down vertically and without any obstacles to prevent shortening communication distance because of blocking.
- 4. The antenna of receiver should be able to keep away from large metal parts.
- 5. Please be sure to use the right type of antenna.
- Please pay attention to keeping the proper distance between the electronic equipment to minimize the electromagnetic interference.

#### Usage warning

- 1. Please make sure that all connecting wires are fastened and connected correctly.
- 2. There is no entry into any foreign body (e.g. liquid,sand,etc.)
- 3. Skywalker S2 needs 15 seconds to power on, after that, can transmit video.

版本: V3.0 (2018.09)

#### MAÎNLÎNK

- Please ensure that there is no interference in the environment with the same frequency or high RF power wireless transmission equipment, otherwise the receiver may not receive the video normally.
- 5. If the signal of the Receiver is poor, try to change the direction of antenna (receiver).
- 6. Using HDMI cable, LCD display and other accessories, select a better electromagnetic shielding performance of the product as far as possible.

#### **Product profile**

S2 includes transmitter and receiver. With H.265 video decode, CODFM modulation technique etc., the device can achieve wireless real-time HD video transmission in high-speed situation.

Technological advantage:

- ➢ H.265 decode, higher clarify;
- transmission distance reaches 5~50km;
- > HDMI/AV transmit simultaneously with network camera;
- Latency is low to 250ms;
- > Encryption make transmission more safe.

### **Component description**

#### Transmitter

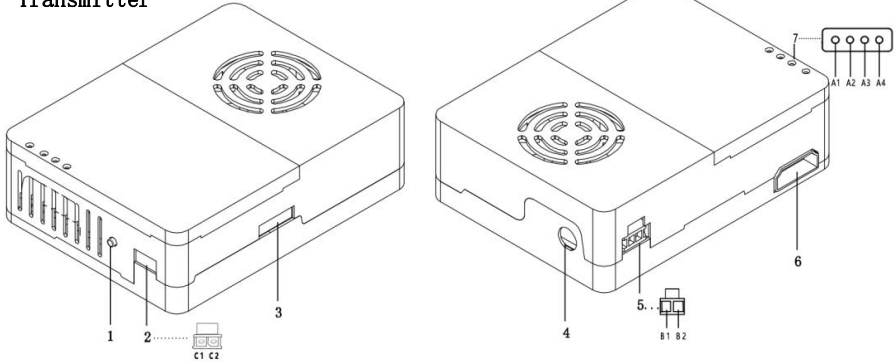

- 1、 Channel switching switcher
- 2、CVBS
  - C1: GND
  - C2: video signal input
- 3、IP interface

版本: V3.0 (2018.09)

- 6、HDMI interface
- 7、Usage status indicator
  - A1: power& usage status indicator
  - A2: CH1 usage status indicator
  - A3: CH2 usage status indicator

- 4、Antenna interface
- 5、Power interface
- B1: VCC (DC 9~28V)

B2: GND

#### Receiver

- 1、Antenna interface
- 2.1, Power indicator
- 2.2、Signal indicator
- 3、 Channel switching switcher
- 4、Recording switch
- 5、Power input
- B1, VCC (DC 9~28V)
- B2、GND
- 6、USB interface
- 7、HDMI interface

### **Receiver antenna**

| Antenna   | ×2  |  |
|-----------|-----|--|
|           | —o— |  |
|           |     |  |
| Accessory |     |  |

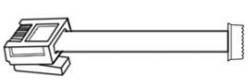

 $IP \times 1$ 

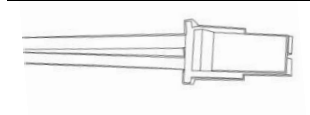

2pin ×2

版本: V3.0 (2018.09)

MAÎNLÎNK

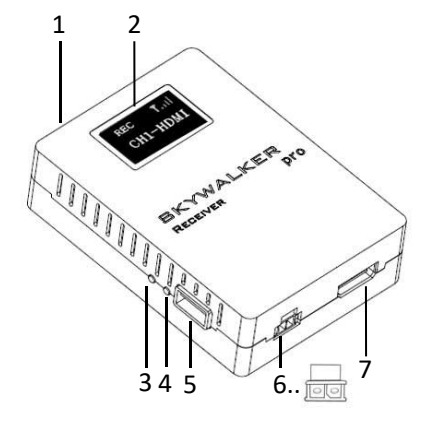

### Transmitter antenna

Whip antenna

 $\times 1$ 

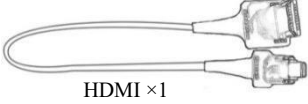

#### Installation and wiring

Take Mutiple-rotor UAV for an example:

#### Connection diagram:

Fix the transmitter on the suitable space of drone(by 3M strap) as follow, and then install antenna vertical down. Next, connect camera and transmitter with HDMI cable (or with CVBS cable), and then Power On.

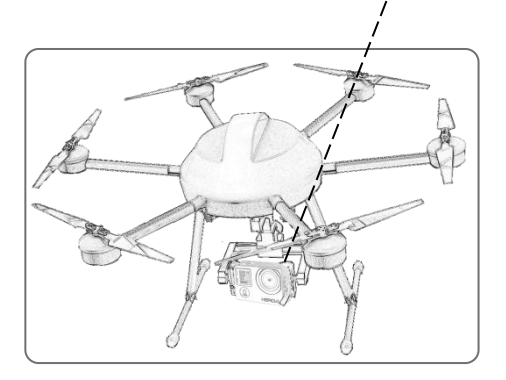

Attention: Please ensure to install the transmitter antenna and fasten it before POWER ON.

Otherwise, it will damage the transmitter

### **Installation Example**

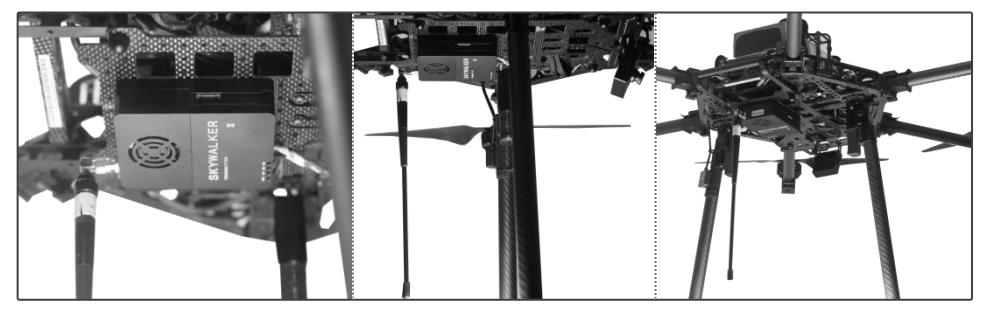

版本: V3.0 (2018.09)

MAĨNLÎNK

#### Receiver connection diagram

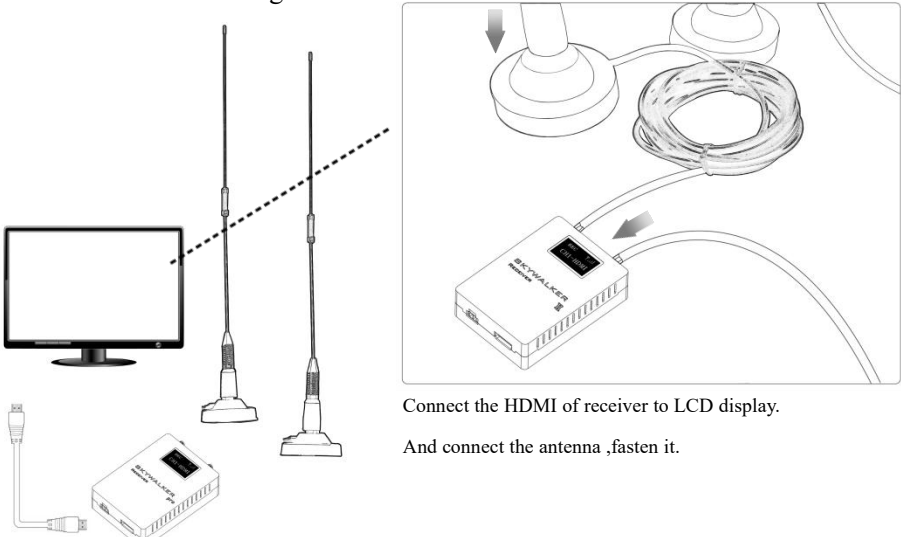

#### Installation notes:

- 1.Keep the antenna away from metal equipment of drone, and the antenna should have wide space within 20cm to other objects to ensure efficient transmission;
- 2.Make a proper planning about frequency of all wireless equipment on UAV. Otherwise it will cause the equipment to be unable to use normally.

#### Usage

S2 HD video transmitter achieves long distance HD video transmission, suitable for real-time applications.

#### **Channel setting**

The transmitter and receiver are in the same channel by default. After the transmitter and receiver are installed normally, HD video transmission can be realized.

To switch the channel, follow the steps as follows:

- 1.The product has two RF channel. Press "SW" on the transmitter, one of the signal indicator CH1/CH2 lights. Green LED means the current channel is in use.
- Press "SW" of receiver, the OLED will display current channel and indicate the current signal strength. Since transmitter has two channels, each channel support two videos input(HDMI and IP), the receiver can

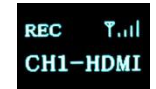

版本: V3.0 (2018.09)

#### MAÎNLÎNK

receive four videos: CH1-HDMI,CHI1-IPC, CH2-HDMI,CHI2-IPC.

#### Setting up the address of pulling stream at transmitter network

The network port input of the transmitter supports RTSP IP cameras. The default stream address of the transmitter is rtsp://192.168.1.100:554/stream0, and the network flow can only be available when IP address (192.168.1.100) and port (554) are both correct. There are two options to use the network flow: 1. Change the configuration of the IP camera to the stream address supported by our product;

2. Login to the background system of the transmitter through the web (the computer needs to be connected to the transmitter through the network cable and the default IP of the transmitter is 192.168.1.168. For the connection, the IP segment of the computer also needs to be consistent with the transmitter); modify the default stream address of IP cameras, as shown in the following chart. Except the IP address, it is usually unnecessary to change the port and name. Afterwards, click to save, and then click Reboot to restart the transmitter. Consequently, the video streaming can be accessible from the modified pull-stream address. RTSP User Name and Password are only used when stream of the IP camera needs to be authenticated.

| RTSP Server Parameters |                                              |   |          |  |
|------------------------|----------------------------------------------|---|----------|--|
| RTSP://                | // 192.168.1.100 : 554<br>e admin<br>d admin |   | /stream0 |  |
| RTSP User Name         |                                              |   |          |  |
| RTSP Password          |                                              |   |          |  |
|                        | Save                                         |   |          |  |
| System Operation       |                                              |   |          |  |
|                        | Reboo                                        | 1 |          |  |

#### Video record (Receiver)

Wireless HD video receiver support video recording. The steps are as follows:

1.Insert USB device, OSD will output "USB device is inserted".

- 2.Start video recording by pressing receiver "REC".
- 3.To stop recording, please press "REC" again. After finishing recording, video is automatically saved to USB storage device.
- 4.Recording video is saved to USB storage device

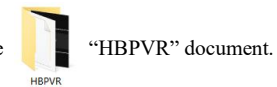

MAÎNLÎNK

# LED indicator Transmitter status

| PWR CHI CH2<br>0000 |                              | PWR: A1 CH1: A2 CH2: A3                          |
|---------------------|------------------------------|--------------------------------------------------|
|                     | Power on: Green              | Power on, device initialization                  |
| A1                  | Green(blink)                 | Completed initialization, video source input not |
|                     |                              | detected                                         |
|                     | Working: Green(all the time) | Working properly, video source input             |
| A2、A3               | One of light : Green         | Indicates current channel, corresponding to      |
|                     |                              | CH1/CH2                                          |

| Receiver status |           | Description                                           |  |  |
|-----------------|-----------|-------------------------------------------------------|--|--|
|                 |           | REC T.II<br>CH1-HDMI                                  |  |  |
| 2.1             | • REC     | Spot on the left flashes to show that it is recording |  |  |
|                 | Tail      | Received signal strength indicator                    |  |  |
|                 | CH1       | Current channel indicator                             |  |  |
| 2.2             | Press CH  | Switch output clarify, display shows update clarify   |  |  |
|                 | Press REC | Display shows current SN number                       |  |  |

## Specification

| Product                      |                          | HD video transmitter             |
|------------------------------|--------------------------|----------------------------------|
| Model                        |                          | MK-V0106                         |
| Frequency                    |                          | 300~900MHz (can be customized*)  |
| Antenna interface            |                          | 50Ω SMA                          |
| Modulation                   |                          | COFDM 2K                         |
| Subcarrier Modulation        |                          | QPSK, 16QAM                      |
|                              | Video Bit Rate           | 3~12Mbps (can be customized)     |
|                              | Bandwidth                | 8MHz                             |
| Transmitter                  | Latency                  | About 250ms                      |
|                              | <b>Compressed Format</b> | H.265                            |
|                              | Resolution               | 1080P60 (downward compatibility) |
| Voltage                      |                          | DC9~28V                          |
| Audio Input Interface        |                          | HDMI (type A)                    |
| Power Consumption            |                          | ≤10W                             |
|                              |                          | 5km@ Output power >500mW         |
| Transmission Range Distance  |                          | 10km@ Output power >1W           |
|                              |                          | 50km@ Output power >5W           |
| Weight                       |                          | About 98g                        |
| Dimension                    |                          | 82*62*24mm                       |
|                              |                          |                                  |
| Product                      |                          | HD video receiver                |
|                              |                          |                                  |
| Model                        |                          | MK-V0107                         |
| Frequency                    |                          | 300~900MHz (can be customized)   |
| Antenna interface            |                          | $50\Omega$ SMA female head       |
| Voltage                      |                          | DC9~18V                          |
| Video input interface        |                          | HDMI (type A)                    |
| <b>Reception Sensitivity</b> |                          | <-96dBm                          |
| Power Consumption            |                          | ≤3.5W                            |
| Weight                       |                          | About 116g                       |
| Dimension                    |                          | 87*63*24mm                       |

\*Note: making the frequency is controlled by local Radio Management Committee, and by customer demand.

### FAQ (frequently asked question)

| Ouestions | ł |
|-----------|---|
| Questions |   |

Possible reason

Solution

|                                             | •Unturned transmitter                                            | •Check that whether the transmitter is properly installed and powered on                                                     |  |
|---------------------------------------------|------------------------------------------------------------------|----------------------------------------------------------------------------------------------------|--|
| OLED Output no<br>signal                    | •Abnormal decode of transmitter, is closing down                 | •Close input video source, restart transmitter,<br>until signal of receiver is normal, then turn<br>on video source again    |  |
|                                             | •Receiver channel and<br>transmitter channel are<br>inconsistent | •Switch receiver channel to transmitter same channel                                                                         |  |
| Video can not be                            | •IP address can not match with transmitter                       | •Please refer to the usage method to reset IP address                                                                        |  |
| recorded properly                           | •Camera can not normally connect to transmitter                  | •Check if the wire is loose, if any, using Ping<br>of transmitter (192.168.1.168) network cable<br>to test                   |  |
|                                             | •Transmitter has no source input                                 | •Please check the signal status of transmitter,<br>check HDMI interface again, at the<br>moment, check the camera            |  |
| Receiver LED<br>Output Input<br>Signal loss | •HDMI connecting Video<br>source to transmitter is<br>disturbed  | •Replace HDMI connection between video<br>source and transmitter to the shielding<br>line.(recommended original accessories) |  |
|                                             | •The compatibility problem of transmitter and video source       | •Change another input source                                                                                                 |  |
|                                             | •The receiver does not switch corresponding program              | •Each channel of receiver has two program,<br>press CH in short time switch corresponding<br>program                         |  |
|                                             | •Abnormal signal of transmitter                                  | •Check that whether transmitter and the                                                                                      |  |

| Close rar                   | ıge        |                        |                            |                 |              |
|-----------------------------|------------|------------------------|----------------------------|-----------------|--------------|
| communi                     | ica        |                        |                            |                 |              |
| tion, vic<br>is i<br>smooth | leo<br>not | •Video<br>and<br>matcl | format of v<br>transmitter | ideo so<br>does | ource<br>not |
|                             |            |                        |                            |                 |              |

•Antenna of transmitter does not match or the antenna is shielded

Communica tion distance of video is shortened

- •Wireless transmission devices interfere with other wireless devices
- •Severe occlusion between transmitter and receiver antenna

antenna connect fastening, if applicable, test output power of transmitter is normal or not

- •Please try to use Gopro as video source first, check whether it is caused by video format, if no improvement, please check the output power of transmitter
- •Please ensure that the antenna of transmitter is original antenna, whether there are obstruction within 20cm around the antenna or mental, if any, please change the position of antenna
- •Close other wireless devices (data link), if transmission distance is longer which shows the interference exist, so please use suitable frequency
- •Place the antenna of receiver on heights until without any obstruction